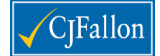

### SCORZ – the Online Scoring System for MICRA-T and SIGMA-T

#### Quick Start Guide for SCORZ Users

This document provides you with all you need to know to access your new SCORZ account. Please read it carefully and have this document to hand whenever you are accessing the system.

#### A note on security with SCORZ

SCORZ is an online system – we take the security of your data very seriously. To comply with data protection legislation, all personal data is encrypted and can only be accessed by users registered by the school.

You should therefore keep your login details and PIN number safe – CJ Fallon does not have access to your encrypted data should you lose your access details.

Every time you log in to SCORZ at <u>http://www.scorz.ie</u>, you will need 3 pieces of information:

- 1. Username (generated automatically by SCORZ)
- 2. Password (created by you)
- 3. PIN (unique to your school)

You will need to get this information from the SCORZ Administrator in your school.

There are 4 sections to this document- please read them carefully. You should plan on allocating 30-60 minutes for setting up your pupils in your allocated classes (if this has not already been done for you by the SCORZ Administrator in your school).

- 1. Logging in to SCORZ for the first time
- 2. Adding Pupils
- 3. Adding Test Results
- 4. Generating Reports

Remember: there is an extensive Help section within SCORZ once you are logged in.

For the latest information, support requests and updates on SCORZ, please see <a href="http://www.cjfallon.ie/scorz">http://www.cjfallon.ie/scorz</a>.

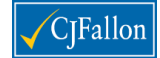

## 1. Teachers: Logging in to SCORZ for the first time

#### **STEP 1: Changing your password**

Go to the SCORZ login screen at www.scorz.ie, which looks like this:

| SCORZ                              |   |
|------------------------------------|---|
| Welcome to SCORZ                   |   |
| Username:                          |   |
| Password:                          |   |
| Next                               |   |
| SCORZ<br>CJ Fallon Ltd © 2011-2013 | 2 |

When you first log in to the system, you will need to use the Username provided to you by your account administrator.

Your system default password is automatically set to 'smart10'.

When you login for the first time, you will be asked to change your password to something more memorable. Your password must be at least 8 characters long.

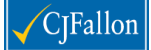

| Password      | change required |   |
|---------------|-----------------|---|
| Username:     | admin123458     |   |
| Old Password: | •••••           |   |
| New Password: |                 |   |
|               | Next            | _ |

As a final security check, you will be asked to enter the school account PIN – this is provided by your school account administrator:

| SCORZ                                                           |                                  |
|-----------------------------------------------------------------|----------------------------------|
| Validate Activity                                               |                                  |
| Please enter your PIN and click 'Validate Activity' to proceed. |                                  |
| Pin:                                                            |                                  |
| Validate                                                        |                                  |
|                                                                 |                                  |
|                                                                 | SCORZ Copyright © CJ Fallon 2012 |

[NOTE: If you enter the wrong PIN 3 times, your account will be locked and the school Administrator will receive an email to reset the PIN.]

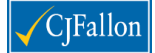

You will then be taken back to the SCORZ login screen – click on the 'Next' button and you will be asked to accept the SCORZ End User Licence Agreement before you are logged in.

| SCORZ                                                             |
|-------------------------------------------------------------------|
| Once you have verified your pin in the<br>popup please press next |
| Next Start Over                                                   |
| CJ Fallon Ltd © 2011-2012                                         |

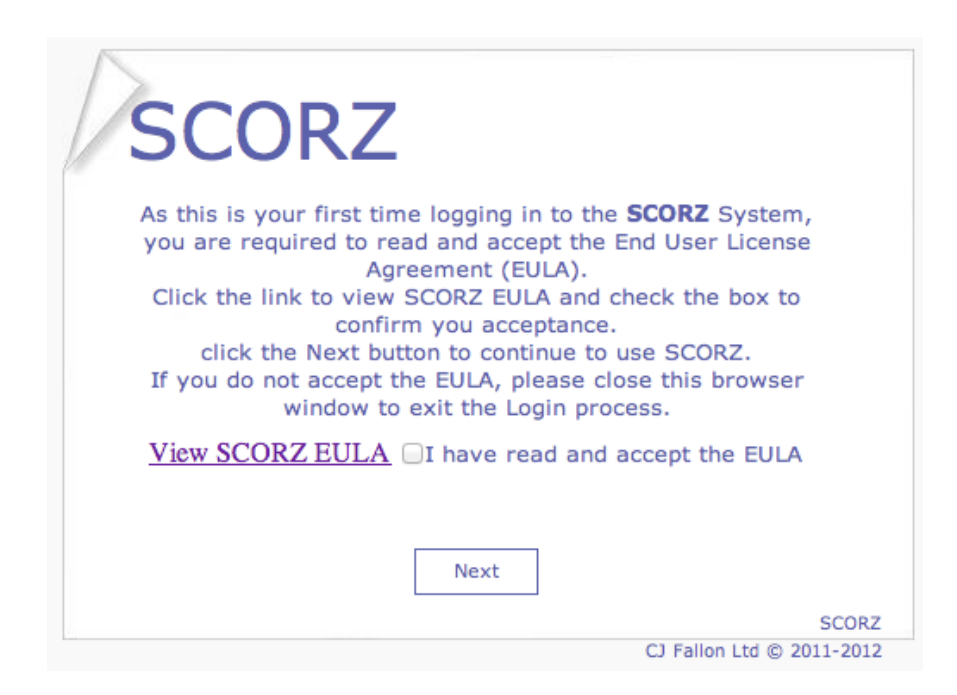

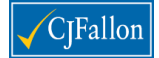

## 2. Adding Pupils

Pupils can be added individually into a Class or Imported in as a class using the SCORZ inbuilt import tool.

### **STEP 1: Adding Pupils individually**

Go to Pupils – By Class. Select the Year and Class you want to add the pupils to.

To Add a Pupil into this Class, simply click the 'Plus' button – Add New Record (circled below).

| SCORZ<br>CJ Fallon Demo Schoo | I             |          |                              |                           |
|-------------------------------|---------------|----------|------------------------------|---------------------------|
|                               |               |          |                              | $\sim$                    |
| 😘 Home                        | Year: 2011    | -2012 🔻  | Class: 6th - Hennessy Séamus |                           |
| I School                      | Pupil ID      | Full Nam | ne                           | Gender Add New Record Age |
| 💈 Teachers                    | No records to | display. |                              |                           |
| 🥪 Classes                     |               |          |                              |                           |
| 🗓 Pupils 🛛 🔺                  |               |          |                              |                           |
| By Class                      |               |          |                              |                           |
| Search by Surname             |               |          |                              |                           |
| Search by Pupil ID            |               |          |                              |                           |
| Unassigned                    |               |          |                              |                           |

This brings you into the Pupil Information screen. Fill in Pupil details. Essential information is First Name, Surname, Date of Birth and Gender. Pupil ID will be generated automatically by the system. After that fill in the sections that you need and click the 'Save' button.

| 📋 Pupil List 🛛 🚽 Save 🥏 Cancel 🎯 Print Capitalise 🗹 |                              |            |
|-----------------------------------------------------|------------------------------|------------|
| Pupil Information Siblings Classes MICRA-T SIGMA-T  | Notes                        |            |
| Pupil ID:                                           | 0 Roll No:                   |            |
| First Name:                                         | Middle Name:                 |            |
| Surname:                                            | Gender:                      | Male 🔻     |
| Home Address:                                       |                              |            |
|                                                     |                              |            |
|                                                     |                              |            |
|                                                     |                              |            |
| Nationality:                                        | Irish                        |            |
| First Language English:                             | Yes  Include in Averages:    | Yes 🔻      |
| SEN Pupil:                                          | No 🔻                         |            |
| Date Of Birth:                                      | Date Entered:                | 03/05/2012 |
| Enrolment Date:                                     | 03/05/2012 🔠 Derolment Date: |            |
| Derolment Reason:                                   |                              |            |
| Active:                                             | Yes 💌                        |            |
| Class:                                              | · · ·                        |            |
| Learning Support Class:                             |                              |            |
|                                                     |                              |            |

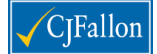

# **STEP 2: Importing Pupils using Import tool**

Go to Pupils – By Class. Select the Year and Class you want to add the pupils to. Press The Import icon – circled in red below

| SCORZ<br>CJ Fallon Demo School |               |          |        |                       |        |               |            |              |
|--------------------------------|---------------|----------|--------|-----------------------|--------|---------------|------------|--------------|
|                                |               |          |        |                       |        |               |            |              |
| 😘 Home                         | Year: 2011    | -2012 🔹  | Class: | 6th - Hennessy Séamus | - 🔾    | 🧨 🗊 🛸 👻       | <b>d</b> • | <b>E</b> 🕒 🕨 |
| I School                       | Pupil ID      | Full Nam | e      |                       | Gender | Pupil Roll No | Age        | Import       |
| Teachers                       | No records to | display. |        |                       |        |               |            | Import       |
| 🧀 Classes                      |               |          |        |                       |        |               |            |              |
| 🗓 Pupils 🛛 🔺                   |               |          |        |                       |        |               |            |              |
| By Class                       |               |          |        |                       |        |               |            |              |
| Search by Surname              |               |          |        |                       |        |               |            |              |
| Search by Pupil ID             |               |          |        |                       |        |               |            |              |
| Unassigned                     |               |          |        |                       |        |               |            |              |

Select the Download button – circled in red below and Open the Template Pupils.xls with Excel

| SCORZ<br>CJ Fallon Demo Schoo |                                                         |
|-------------------------------|---------------------------------------------------------|
|                               | $\frown$                                                |
| 🕉 Home                        | Download Class: 6th - Hennessy Séamus                   |
| I School                      | File Name: Colort Unload Import                         |
| Teachers                      |                                                         |
| 🭻 Classes                     | Opening TemplatePupils.xls                              |
| 🗓 Pupils 🔍 💌                  | You have chosen to open                                 |
| 🔁 Tests 🔍 💌                   | ⊠ो TemplatePupils.xls                                   |
| 🛄 Reports                     | which is a: Microsoft Excel 97-2003 Worksheet (18.0 KB) |
| 🎐 My Tasks                    | from: http://176.34.107.64                              |
| 🗠 Scheduler                   | What should Firefox do with this file?                  |
| 🚯 Users                       | Open with Microsoft Excel (default)                     |
| 🕐 Import Data                 | © <u>S</u> ave File                                     |
| 😢 Help                        | Do this automatically for files like this from now on.  |
|                               |                                                         |
|                               | OK Cancel                                               |

Fill in Surname, First Name, (Middle Name if by any chance you have 2 pupils with the same name and date of birth) Date of Birth and Gender. If you already have this information on a previous spread sheet, it can be copied onto template. Do make sure the information is in the prescribed order as per the template below and only import one class at a time. Save this file.

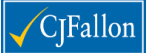

CJ Fallon: SCORZ User Quick Start Guide

| X  | - 17 - (H - C                                          | €   <del>-</del> |             | · ·                    | and the other | TemplatePu   | pils-1 [Read | d-Only] [Compat | ibility Mode]          |  |  |
|----|--------------------------------------------------------|------------------|-------------|------------------------|---------------|--------------|--------------|-----------------|------------------------|--|--|
| F  | File Home Insert Page Layout Formulas Data Review View |                  |             |                        |               |              |              |                 |                        |  |  |
| ľ  | Cut                                                    | Calibri          |             | * 11 * A A             | = =           | 🖥 Wrap T     | ext          | General         | Ŧ                      |  |  |
| Pa | ste 💞 Format Pair                                      | nter BI          | <u>u</u> .  | 🗄 •   🌺 • 🛕 •   I      | ₣≡≡∣∉∉        | •a• Merge    | & Center 🔹   | <b>y</b> , "    | €.0 .00 C<br>.00 →.0 F |  |  |
| _  | Clipboard                                              | - Fai            | For         | 🛛 🖓 Alignment 🖓 Number |               |              |              |                 |                        |  |  |
|    | E15                                                    | <b>-</b>         | $f_{x}$     |                        |               |              |              |                 |                        |  |  |
|    | Α                                                      | В                |             | С                      | D             | E            |              | F               |                        |  |  |
| 1  | Surname First Name                                     |                  | Middle Name | Date Of Birth          | Gender        | Home Address |              |                 |                        |  |  |
| 2  |                                                        |                  |             |                        |               |              |              |                 |                        |  |  |
| 3  |                                                        |                  |             |                        |               |              |              |                 |                        |  |  |

In SCORZ, browse to this saved file in Select, then Upload and Import. You will now have your list of pupils in the right class. Repeat this procedure for each class.

| SCORZ<br>CJ Fallon Demo School |                                         |               |             |               |  |  |  |  |  |  |  |
|--------------------------------|-----------------------------------------|---------------|-------------|---------------|--|--|--|--|--|--|--|
|                                |                                         |               |             |               |  |  |  |  |  |  |  |
| 😚 Home                         | Download Class: 6th - Hennessy Séamus 1 | 2 3           |             |               |  |  |  |  |  |  |  |
| I School                       | File Namer au                           |               |             |               |  |  |  |  |  |  |  |
| Teachers                       | SHennessy.xls                           | opioad import |             |               |  |  |  |  |  |  |  |
| Classes                        | Surname                                 | First Name    | Middle Name | Date Of Birth |  |  |  |  |  |  |  |
| Dupils                         | Beckett                                 | Teresa        |             | 23/09/2000    |  |  |  |  |  |  |  |

Note:

Users of the current **MICRA-T & SIGMA-T Computerised Scoring System** can export lists of classes from this system. To do this, go to

- Classes Show Pupils In A Class
- Select the Class you want to import and select Print Preview
- Select the Excel Symbol on the toolbar on the top left

You will now have your list of names ready to copy into the SCORZ template – you will have to add an extra column for Middle Name if you have not used middle names in this program.

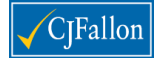

# 3. Adding Test Results

#### **New MICRA-T**

The system automatically assigns the correct Test Level, Season, Test ID and Entered By

- 1. Select Tests New MICRA-T
- 2. Select Class from the drop down menu
- 3. Select Test Date
- 4. Tester -- if different from Class Teacher
- 5. Create

| SCORZ<br>CJ Fallon Demo Schoo | I             |             |          |         |               |            |     |              |       |                |          |        |             |      |
|-------------------------------|---------------|-------------|----------|---------|---------------|------------|-----|--------------|-------|----------------|----------|--------|-------------|------|
|                               |               |             |          |         |               |            |     |              |       |                |          |        |             |      |
| 🏠 Home                        | Year: 2011    | -2012 🔻     | Class: ( | бth - I | Hennessy Séam | nus        | т т | est: MICRA-T | Crea  | te Save        | 🗊 Delete | e      |             |      |
| School                        | Teacher: H    | lennessy Sé | amus     | -       | Test Date:    | 03/05/2012 |     | Class Level: | 6th 👻 | Test Level:    | 4        | Те     | st ID:      | 0    |
| Teachers                      | Tester: H     | lennessy Sé | amus     | -       | Test Season:  | Summer     | •   |              | Un    | tested Pupils: | <b>V</b> | Entere | ed By:      |      |
| 🥵 Classes                     |               |             |          |         |               |            |     |              |       |                |          |        | Class Based |      |
| 🚺 Pupils 🛛 💌                  |               |             |          |         |               |            |     |              |       |                | Stand    | ard    |             |      |
| 🗟 Tests 🛛 🔺                   |               | Pupil Na    | ime      |         |               |            |     | Age          | Form  | Raw Score      | Scor     | re     | %tile       | STEN |
| Tests Tree                    | No records to | o display.  |          |         |               |            |     |              |       |                |          |        |             |      |
| Completed Tests               |               |             |          |         |               |            |     |              |       |                |          |        |             |      |
| New MICRA-T Test              |               |             |          |         |               |            |     |              |       |                |          |        |             |      |
| New SIGMA-T Test              |               |             |          |         |               |            |     |              |       |                |          |        |             |      |

### 6. For each child fill in Form of Test, Raw Score and Save

| SCORZ                 |             |                   |                       |             |                                              |            |           |              |      |          |           | Skin:        | Office2007      |
|-----------------------|-------------|-------------------|-----------------------|-------------|----------------------------------------------|------------|-----------|--------------|------|----------|-----------|--------------|-----------------|
| CJ Fallon Demo School |             |                   |                       |             |                                              |            |           |              |      |          |           | Us           | er: Administrat |
|                       |             |                   |                       |             |                                              |            |           |              |      |          | L         | /seful Links | Log Out He      |
| 😘 Home                | Year: 2011- | 2012 👻 Class: 6th | - Hennessy Séamus 🔹 🔻 | Test: MICRA | T Y Cre                                      | ate Save   | 1 Delete  |              |      |          |           |              |                 |
| I School              | Teacher: He | ennessy Séamus    | Test Date: 03/05/2012 | Class Level | lass Level: 6th 👻 Test Level: 4 Test ID: 481 |            |           |              |      |          |           |              |                 |
| Teachers              | Tester: He  | ennessy Séamus    | Test Season: Summer   | -           |                                              |            | Entered 6 | By: admin123 | 457  |          |           |              |                 |
| Classes               |             |                   |                       |             |                                              |            |           | Class Based  |      |          | Age Based |              |                 |
| 🖏 Pupils 🔍 💌          |             | Runil Name        |                       | 4.00        | Form                                         | Paul Score | Standard  | 9/tile       | STEN | Standard | 9/tilo    | STEN         | Panding Age     |
| 🗟 Tests 🛛 🔺           |             | Pupirivanie       |                       | Age         | Tonn                                         | Naw Score  | Score     | Journe       | STER | Score    | Journe    | STER         | Reading Age     |
| Tests Tree            | 1           | Donovan Sarah     |                       | 11:00       | A                                            | 56         | 88        | 21           | 4    | 95       | 37        | 5            | 10:02           |
| Completed Tests       | 5           | Doyle Ethan       |                       | 12:00       | В                                            | 63         | 95        | 37           | 5    | 99       | 47        | 5            | 11:08           |
| New MICRA-T Test      |             | Duffy Junior      |                       | 11:04       | - 🔻                                          |            |           | 0            | 0    |          | 0         | 0            |                 |
| New SIGMA-T Test      | $\searrow$  | Erakpoweri Hannah |                       | 11:06       | -                                            | $\bigcirc$ |           | 0            | 0    |          | 0         | 0            |                 |
| 🛄 Reports             |             | Glynn Brendan     |                       | 11:00       | A                                            | 0          |           | 0            | 0    |          | 0         | 0            |                 |
| My Tasks              | -           | Mahony Fredy      |                       | 10-07       |                                              | 0          |           | 0            | 0    |          | 0         | 0            |                 |
| Scheduler             | Ľ           | manony ricay      |                       | 20107       | $\sim$                                       |            |           |              |      |          |           | - · · ·      |                 |

7. Right clicking on the test toolbar gives you options as below

| SCORZ<br>C) Fallon Demo School |             |                                     |             |                     |               |         |                           |           |                |      |  |  |  |
|--------------------------------|-------------|-------------------------------------|-------------|---------------------|---------------|---------|---------------------------|-----------|----------------|------|--|--|--|
|                                |             |                                     |             |                     |               |         |                           |           |                |      |  |  |  |
| 😘 Home                         | Year: 2011- | 2012 👻 Class: 6th -                 | Hennessy Sé | éamus 👻             | Test: MICRA-T | Cre     | ate Save                  | 🗊 Delete  |                |      |  |  |  |
| I School                       | Teacher: He | ennessy Séamus 🔷 🔻                  | Test Da     | te: 03/05/2012 🏢    | Class Level:  | 6th 🔻 T | est Level: 4 Test ID: 481 |           |                |      |  |  |  |
| Teachers                       | Tester: He  | nnessy Séamus 🔹 Test Season: Summer |             |                     |               |         |                           | Entered E | /: admin123457 |      |  |  |  |
| Classes                        |             |                                     |             |                     |               |         | Class Based               |           |                |      |  |  |  |
| 🚺 Pupils 💽                     |             | 0.111                               |             | Add Pupils not in T | est           | -       |                           | Standard  | 0/11           |      |  |  |  |
| 🗟 Tests 🛛 🔺                    |             | Pupil Name                          |             | Delete              |               | Form    | Raw Score                 | Score     | %tile          | STEN |  |  |  |
| Tests Tree                     | 1           | Donovan Sarah                       |             | Delete All Unmarke  | d Pupils      | Α       | 56                        | 88        | 21             |      |  |  |  |
| Completed Tests                | 1           | Doyle Ethan                         |             |                     | 12:00         | В       | 63                        | 95        | 37             |      |  |  |  |
| New MICRA-T Test               | 1           | Duffy Junior                        |             |                     | 11:04         | А       | 23                        | <70       | 1              |      |  |  |  |

8. Select Save on the top toolbar when you have finished entering results.

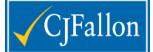

Then when you right-click on the test toolbar, you will see the menu below. You can sort your results according to the criteria listed. By default the sort order is descending. To reverse this, select the same criteria again.

| 😘 Home           | Year: 2011-2012 - Class: 6th - Henne | ssy Séamus   | imus 🔻 Test: MICRA-T (Summer) 🔻 🔇 👻 🥒 🖼 👻 🛄 👻 🔣 👻 |      |              |                     |                      |                            |                    |     |  |  |  |  |
|------------------|--------------------------------------|--------------|---------------------------------------------------|------|--------------|---------------------|----------------------|----------------------------|--------------------|-----|--|--|--|--|
| I School         | Teacher: Hennessy Séamus Class       | s Level: 6th | Test Type: MIC                                    | RA-T | Test Date:   | 03/05/2012 Test ID: |                      | 481                        |                    |     |  |  |  |  |
| Teachers         | Tester: Hennessy Séamus              |              | Test Level: 4                                     |      | Test Season: | Summer Entered By:  | admin                | 123457                     |                    |     |  |  |  |  |
| 🧊 Classes        |                                      |              |                                                   |      |              | Class Pa            | been                 |                            |                    | Age |  |  |  |  |
| 🚺 Pupils 💽       | Pupil Name                           |              | Age                                               | Form | Raw Score    | Add                 |                      | STEN                       | Standard Score     |     |  |  |  |  |
| 🗟 Tests 🛛 🔺      | Beckett Teresa                       |              | 11:07                                             |      | c            | Edit                | 0                    | 0                          |                    |     |  |  |  |  |
| Tests Tree       | Rewitt Alicon                        |              | 11:07                                             |      |              | 🔀 Sort By 🔶 🔸       | Pupil Name           |                            |                    |     |  |  |  |  |
| Completed Tests  | Diewite Anson                        |              | 12.05                                             |      |              | A Print Preview     |                      | Chronological Age          |                    |     |  |  |  |  |
| New MICRA-T Test | Browne Saoirse                       |              | 12:00                                             | -    |              | View Graph          |                      | Raw Score                  |                    |     |  |  |  |  |
| New SIGMA-T Test | Cronin Henry                         |              | 11:05                                             | -    | (            | Evport To Evcel     |                      | Class-Based Standard Score |                    |     |  |  |  |  |
| Reports          | Cyril Michael                        |              | 11:00                                             | -    | q            |                     | -                    | Class-Based Percentile     |                    |     |  |  |  |  |
| My Tacks         | Devaney Scott                        |              | 11:08                                             | -    | 0            |                     | _                    | Class-Based STEN           |                    |     |  |  |  |  |
|                  | Devlin Michael                       |              | 11:08                                             | -    | 0            |                     | Age-Based S          |                            | dard Score         |     |  |  |  |  |
| 🗠 Scheduler      | Domiciano Silva Glen                 |              | 11:09                                             | -    | 0            | Age Do              |                      | Age Pared Dere             | - Pased Descentile |     |  |  |  |  |
| 🚯 Users          | Donovan Sarah                        |              | 11:00                                             | А    | 56           | 88                  | Age-based Percentile |                            |                    |     |  |  |  |  |
| 🕐 Import Data    | Dovle Ethan                          |              | 12:00                                             | В    | 63           | 95                  | Age-based STEN       |                            | N                  |     |  |  |  |  |
|                  |                                      |              |                                                   |      |              |                     |                      | Reading Age                |                    |     |  |  |  |  |

Results can be graphically displayed and printed by pressing the Graph/Chart symbol on the toolbar as below

| Year: 2011-2012 🔻 Class: 6th - H | lennessy Séamus  | ▼ Test: MIC   | <u>iii</u> - | - 🗷 -                                  |     |                               |  |  |
|----------------------------------|------------------|---------------|--------------|----------------------------------------|-----|-------------------------------|--|--|
| Teacher: Hennessy Séamus         | Class Level: 6th | Test Type: MI | CRA-T Test D | ate: 03/05/2012                        | V   | /iew Graph/Chart of this Test |  |  |
| Tester: Hennessy Séamus          |                  | Test Level: 4 | Test Seas    | son: Summer E                          |     | lo of Pupils (Band 2)         |  |  |
|                                  |                  |               |              |                                        |     | ercentages (Band 1)           |  |  |
| D                                |                  | A             |              | ···· · · · · · · · · · · · · · · · · · | 1 . |                               |  |  |

# **New SIGMA-T**

Follow Steps 1 – 5 as for NEW MICRA-T above

| SCORZ<br>CI Fallon Demo School |   |          |                                                                              |         |                 |       |       |          |   |  |  |  |  |  |
|--------------------------------|---|----------|------------------------------------------------------------------------------|---------|-----------------|-------|-------|----------|---|--|--|--|--|--|
| 🏠 Home                         |   | Year: 2  | 1-2012 v Class: 6th - Hennessy Séamus v Test: SIGMA-T v Create Save 🗊 Delete |         |                 |       |       |          |   |  |  |  |  |  |
| I School                       |   | Teacher: | -<br>                                                                        | t ID:   | 482             |       |       |          | - |  |  |  |  |  |
| Teachers                       |   | Tester:  | Hennessy Séamus 🔻 Test Season: Summer 👻 Entered                              | By: adm | nin123457       |       |       |          |   |  |  |  |  |  |
| 🧀 Classes                      |   |          |                                                                              |         |                 |       |       |          |   |  |  |  |  |  |
| 🗓 Pupils 🛛 🖸                   | - |          |                                                                              |         |                 | Raw   | Raw   |          | - |  |  |  |  |  |
| 🔁 Tests 🛛                      |   |          | upil Name                                                                    | Age Fo  | rm Raw<br>Score | Score | Score |          | U |  |  |  |  |  |
| Tests Tree                     |   |          |                                                                              |         |                 | P1    | P2    | $\frown$ |   |  |  |  |  |  |
| Completed Tests                |   | 📕 🕗      | eckett Teresa 1                                                              | 11:07 - | • 0             | 0     | 0 ‡   | 0        | 0 |  |  |  |  |  |
| New MICRA-T Test               |   | 1        | lewitt Alison 1                                                              | 11:07   | - 0             | 0     | 0     | Detail   | 0 |  |  |  |  |  |

You can fill in Form and Raw Score, but for more detailed analysis you may want to enter the sums each child answered correctly. To do this, select Detail and you have the option of using the Table or the Test booklet itself – see following 2 screen shots. If you have a touchscreen monitor, you can quickly enter the sums correct by clicking on the check boxes.

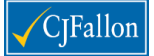

# CJ Fallon: SCORZ User Quick Start Guide

| Year: 20 | 📑 SIGN      | 1A-T (Level       | 5) - Becke    | tt Teresa          |                                                                                                    |                  |               |               |            |             |                  |         |                   |               |                |          | ×   |    |
|----------|-------------|-------------------|---------------|--------------------|----------------------------------------------------------------------------------------------------|------------------|---------------|---------------|------------|-------------|------------------|---------|-------------------|---------------|----------------|----------|-----|----|
| Teacher: |             | _                 |               |                    | SIGN                                                                                                    | A-T (Level 5     | o) - Class    | : 6th - Henne | ssy Séamus | - 03/05/201 | 2 - Beckett      | Teresa  |                   | De            | + 2            |          | -   |    |
| Tester:  | Page 1      | Page 2            | Page 3        | Page 4             | Page 5                                                                                                    | Page 6           | <u>Page 7</u> | Page 8        | Page 9     | Page 10     | Page 11          | Page 12 | Page 13           | Pa<br>Page 14 | π 2<br>Page 15 | Page 16  | 8   |    |
|          |             | 9 Sele            | rt All/No O   |                    | Page 2                                                                                                    | Q32              | Q35a          | Q40           | Q49        | Q54         | Q60a             | Q64     | <mark>Q1</mark>   | Q9            | Q15            | Q24      | ā i | ls |
|          |             |                   |               |                    | Q25                                                                                                    | <mark>Q32</mark> | Q35a          | Q40           | Q49        | Q54         | Q60a             | Q64     | <mark>Q1</mark> 🔲 | Q9 🔲          | Q15            | Q24      |     |    |
|          |             | Q2                | Q12           | Q18                | Q26                                                                                                    | Q33              | Q35b          | Q41           | Q50        | Q55         | Q60b             | Q65     | Q2                | Q10a          | Q16            | 025      |     | P  |
|          |             | Q2 🔲              | Q12           | Q18                | Q26                                                                                                    | Q33              | Q35b          | Q41           | Q50        | Q55         | Q60b             | Q65     | Q2                | Q10a          | Q16            | Q25      | -   | -  |
|          |             | Q3                | Q13a          | Q19                | Q27                                                                                                    | Q34a             | Q36a          | Q42           | Q51        | Q56         | Q61              |         | Q3                | Q10b          | Q17            | Q26      |     | 0  |
| 1        |             |                   | Q13a          | 020                | 027                                                                                                    | Q34a             | Q36a          |               | 051        | 057         | 0620             |         |                   | 0110          | 012            | 026      | 4   | 0  |
| 1        |             | 04                | 0136          | 020                | 028                                                                                                    | 034h             | 036h          | 043           | 052        | 057         | 0628             | 1       | 04                | 011a          | 018            | 0278     | -   | 0  |
| 1        |             | Q5 🗆              | Q13c          | 021                | 029                                                                                                    | Q34c             | Q37           | Q44           | 053        | Q58         | Q62b             | 1       | Q5                | Q11b          | Q19            | Q27b     | 5   | 0  |
| 1        |             | Q5 🗐              | Q13c          | 021                | Q29                                                                                                    | Q34c             | Q37           | Q44           | Q53        | Q58         | Q62b             | 1       | Q5 📖              | Q11b          | Q19            | Q27b     | 5   | 0  |
| 1        |             | Q6 🗐              | Q13d          | 022                | <mark>Q30</mark>                                                                                                    | Q34d             | Q38a          | Q45           | ]          | Q59a        | <mark>Q63</mark> | 1       | Q6                | Q11c          | Q20            | Q27c     | 54  | 0  |
| 1        |             | Q6                | Q13d          | 022                | <mark>Q30</mark>                                                                                                    | Q34d             | Q38a          | Q45           | ]          | Q59a 📃      | Q63              | ]       | <mark>Q6</mark> 🕅 | Q11c          | Q20            | Q27c     |     | 0  |
| 1        |             | <mark>Q7</mark> 🗐 | Q14a 📃        | <mark>Q23</mark> 🗐 | <mark>Q31</mark> 🔲                                                                                                    | 034e             | Q38b          | Q46           | ]          | Q59b        |                  |         | <mark>Q7</mark> 🔲 | Q12           | Q21            | 028      | 3   | 0  |
| 1        |             | <mark>Q7</mark> 🗐 | Q14a          | <mark>Q23</mark>   | <mark>Q31</mark> 🔲                                                                                                    | Q34e             | Q38b          | Q46           | ]          | Q59b        |                  |         | <mark>Q7</mark> 🗐 | Q12           | Q21            | Q28      | 3   | 0  |
| 1        |             | <mark>Q8</mark> 🗐 | Q14b          | 024                |                                                                                                    |                  | Q38c          | Q47           | ]          |             |                  |         | Q8a               | Q13           | Q22            | <u> </u> |     | 0  |
| 1        |             | Q8                | Q14b          | 024                |                                                                                                    |                  | Q38c          | Q47           |            |             |                  |         | Q8a               | Q13           | Q22            |          | _   | 0  |
| 1        |             | Q9                | Q14c          |                    |                                                                                                    |                  | Q39a          | Q48a          |            |             |                  |         | Q8b               | Q14           | Q23            | 1        | -   | 0  |
| 1        |             |                   | Q14c          |                    |                                                                                                    |                  | Q39a          | Q48a          | 1          |             |                  |         | Q8b               | Q14           | Q23            | <u> </u> |     | 0  |
| 1        | ivianony Fr | eay               |               | · · · ·            |                                                                                                    |                  | Photos II     |               |            |             |                  | 10:07   | - 0               | v             | U              | Detail   | U   | 0  |
|          |             |                   |               |                    |                                                                                                    |                  |               |               | Q1P1       |             |                  |         | Skills            |               | Form           | Raw S    | Raw |    |
|          | 1.          |                   |               | Territ .           | ALLEN .                                                                                                    |                  |               | Rough Work    | 0.151      |             |                  | l       | J P               | W             | Form           | core     | P   |    |
|          | C           | Draw the oth      | er hand       | E10"               | 123                                                                                                    |                  |               |               | QTP1       |             |                  | Score   | 0 0               | 0             | Δ              | 0        | -   |    |
|          |             | o show & po       | st o.         | Ea                 |                                                                                                    |                  |               |               | Q2P1       |             | _                |         | -                 |               |                | <u> </u> | _   |    |
|          |             |                   |               | the law of         | and a state of the state of the |                  |               |               | 0201       |             | P                | ercent  | 0 0               | 0             |                |          |     |    |
|          | 2.          |                   |               | 3.                 | q                                                                                                    |                  |               |               | GET 1      |             |                  |         |                   |               |                |          |     |    |
|          |             |                   |               |                    | 8                                                                                                    |                  |               |               | Q3P1       |             |                  |         |                   | Strands       |                |          |     |    |
|          | 4           | 4 + = 15 + 5      |               |                    |                                                                                                    |                  |               |               | Q3P1       |             |                  | 1       | M V               | S             | A [            | )        |     |    |
|          |             |                   |               |                    |                                                                                                    |                  |               |               |            |             | \$               | Score   | 0 0               | 0             | 0              | 0        |     |    |
|          | 4.          |                   |               |                    |                                                                                                    |                  | 4             |               | Q4P1       |             | P                | ercent  | 0 0               | 0             | 0              | 0        |     |    |
|          |             |                   |               |                    |                                                                                                    |                  |               |               | Q4P1       |             |                  |         |                   |               |                |          |     |    |
|          | ,           | what traction     | 1 of this sho | ipe is red ?       |                                                                                                    |                  |               |               | 0.5.04     |             |                  |         |                   |               |                |          |     |    |
|          |             |                   |               |                    |                                                                                                    |                  | _             |               | USP1       |             |                  |         |                   |               | ~              |          |     |    |
|          | 5. H        | low many c        | ent is this?  | - 6                |                                                                                                    |                  | -             |               | Q5P1       |             |                  | Select  | 58                | ive           | Cance          | 8        |     |    |
|          | (           | 14                | 106           |                    | 50                                                                                                    |                  |               |               | Q6P1       |             |                  |         |                   |               |                |          |     |    |
|          |             |                   |               | C H                |                                                                                                    |                  | c             |               | _          |             |                  |         |                   |               |                |          |     |    |
|          | 6.          |                   |               |                    |                                                                                                    |                  | 6             |               | Q6P1       |             |                  |         |                   |               |                |          |     |    |
|          | 1           | of 36 =           |               |                    |                                                                                                    |                  |               |               | Q7P1       |             |                  |         |                   |               |                |          |     |    |
|          |             |                   |               |                    | -                                                                                                    |                  |               |               |            |             |                  |         |                   |               |                |          |     |    |
|          | 7. V        | What number       | rs come ner   | d?                 | 8.                                                                                                    | 763              |               |               | Q7P1       |             |                  |         |                   |               |                |          |     |    |
|          | 4           | 4, 36, 28,        | <b>—</b> .    |                    |                                                                                                    | - 204            |               |               | Q8P1       |             |                  |         |                   |               |                |          |     |    |
|          |             |                   |               |                    |                                                                                                    |                  |               |               | 0.001      |             |                  |         |                   |               |                |          |     |    |
|          | 9.          | 74                | 1             | 0. Draw            | an ACUTE                                                                                                    | angle.           |               |               | USP1       |             |                  |         |                   |               |                |          |     |    |
|          |             | × 7               |               | (Use y             | our ruler.)                                                                                                    |                  | 10            |               | Q9P1       |             |                  |         |                   |               |                |          |     |    |
|          |             |                   |               |                    |                                                                                                    |                  |               |               | 09P1       |             |                  |         |                   |               |                |          |     |    |
|          |             |                   |               |                    |                                                                                                    |                  |               |               |            |             |                  |         |                   |               |                |          |     |    |
|          |             |                   |               |                    |                                                                                                    |                  |               |               | Q10F       | 1           |                  |         |                   |               |                |          |     |    |
|          |             |                   |               |                    |                                                                                                    | Go to next pa    | 9e            | 2             | Q10F       | 1           |                  |         |                   |               |                |          |     |    |

Results can be sorted, displayed and printed in a similar manner to MICRA-T Above. Be aware for Levels 4 and 5 of SIGMA-T, you can print 2 reports. Normal, showing the information as seen on screen, and Breakdown, which gives standardised results for Parts 1, Parts 2 and Overall. Results can also be exported as a PDF or an Excel spread sheet in the SCORZ Report Print Preview screen.

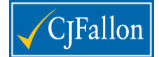

## 4. Generating Reports

Pupil, Class and Whole School Reports can be generated for the current academic year or past years.

Department of Education and Skills English Reading and Department of Education and Skills Mathematics Reports can also be generated.

Many of these reports can be graphically displayed and generated according to the various, selected criteria and also exported as PDFs / Spread sheets.

See separate Help section for more details.